## BAB V IMPLEMENTASI DAN PEMBAHASAN

#### 5.1 Proses Installasi Perangkat Keras

Proses installasi perangkat keras adalah proses yang pertama dilakukan sebelum installasi perangkat lunak. Installasi perangkat keras dengan cara penginstallasi kabel-kabel yang akan di hubungkan dari komputer satu kekomputer lainya, dan menghubungkan perangkat-perangkat keras lainya seperti menghubungkan hub dengan access point, hub dengan komputer client dan juga server.

#### 5.2 Proses Install Mikrotik OS

Setting BIOS, Setting urutan boot computer pada BIOS agar computer boot pertama kali ke cdrom.

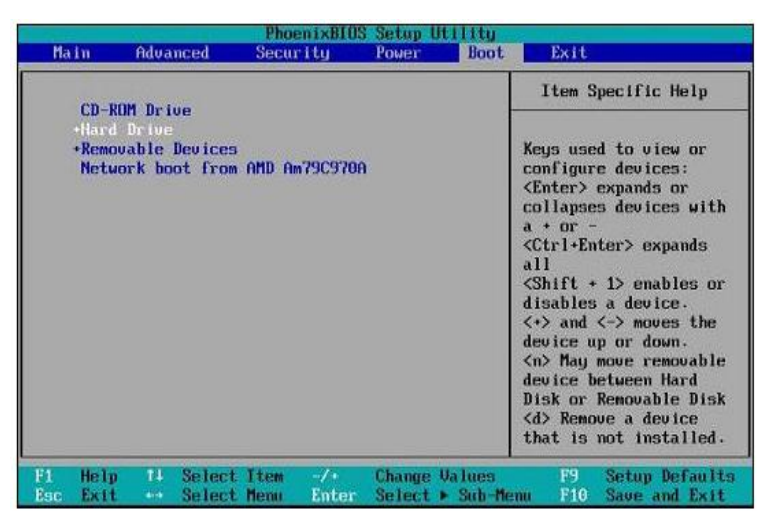

Gambar 5.1 Settingan Bios

Masukan CD Mikrotik ke cdrom, setelah itu lakukan booting melalui CDROM.

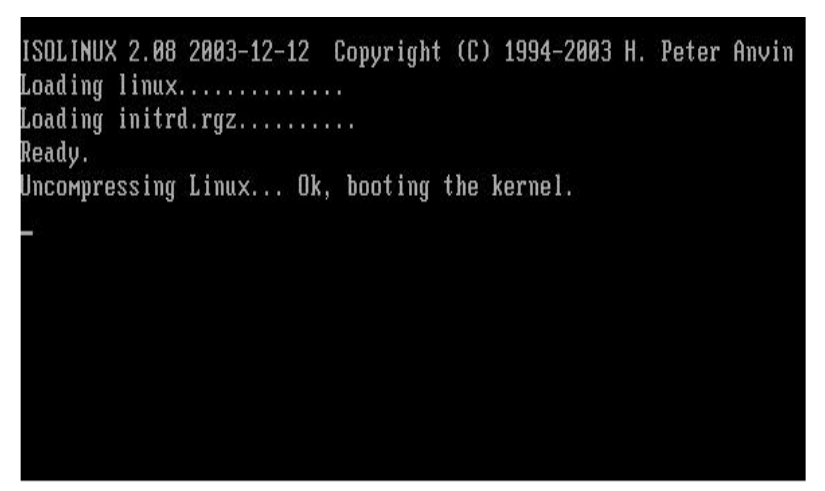

Gambar 5.2 Proses Booting

Setelah proses booting selesai, muncul pilihan paket-paket yang mau di install, pilihlah paket sesuai kebutuhan.

| Select all with 'a', winiwuw with 'w'. Press 'i' to install locally or 'q' f<br>cancel and reboot.<br>EXI system [X] ipv6 [X] routerboard<br>[X] ppp [X] isdan [X] routing<br>[X] dhep [X] kvw [X] security<br>[X] advanced-tools [X] lcd [X] ups<br>[X] calea [X] wils [X] ups<br>[X] calea [X] wils [X] ups<br>[X] outer-wanager<br>[X] pps [X] wilticast [X] wireless<br>[X] hotspot [X] ntp | Helcome<br>Move around menu using                                                                                                    | e to MikroTik Router Sof<br>'p' and 'n' or атгон ke                                 | tware installation<br>ys, select with 'spacebar'.                                                        |
|----------------------------------------------------------------------------------------------------|----------------------------------------------------------------------------------------------------|-------------------------------------------------------------------------------------|----------------------------------------------------------------------------------------------------|
| [X] system     [X] ipv6     [X] routerboard       [X] ppp     [X] isdn     [X] routing       [X] dhcp     [X] kww     [X] security       [X] advanced-tools     [X] led     [X] ups       [X] calea     [X] mp1s     [X] user-manager       [X] pps     [X] multicast     [X] wireless       [X] hotspot     [X] ntp     [X] wireless                                                           | Select all with 'a', mi<br>cancel and reboot.                                                                                                    | inimum with 'm'. Press '                                                            | i'to install locally or 'q' '                                                                            |
|                                                                                                    | [X] system         [X] ppp         [X] dhcp         [X] advanced-tools         [X] advanced-tools         [X] calea         [X] gps         [X] hotspot | (X) ipu6<br>(X) isdn<br>(X) kovi<br>(X) led<br>(X) mpls<br>(X) multicast<br>(X) mtp | [X] routerboard<br>[X] routing<br>[X] security<br>[X] ups<br>[X] ups<br>[X] user-wanager<br>[X] wireless |
| system (depends on nothing):<br>Main package with basic services and drivers                                                                                                    | systeм (depends on not)<br>Main package with basic                                                                                                    | ning):<br>services and drivers                                                      |                                                                                                    |

Setelah memilih paket yg akan di install, tekan tombol " i " pada keyboard. Setelah itu tekan tombol " y ". lalu tekan tombol y lagi untuk melanjutkan installasi. Karena MikroTikOS akan membuat partisi secara otomatis, maka data dalam hardisk semuanya akan hilang.

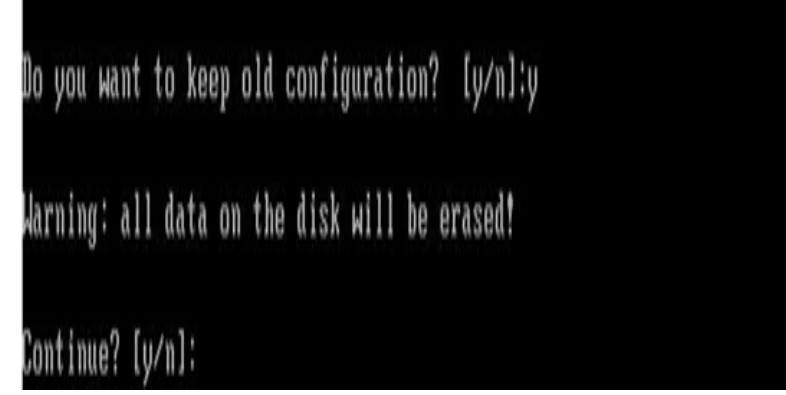

Gambar 5.4 Melanjutkan Installasi

Proses installasi mikrotik

| installed | system-5.20         |  |
|-----------|---------------------|--|
| installed | wireless-5.20       |  |
| installed | user-manager-5.20   |  |
| installed | ups-5.20            |  |
| installed | security-5.20       |  |
| installed | routing-5.20        |  |
| installed | routerboard-5.20    |  |
| installed | ntp-5.20            |  |
| installed | multicast-5.20      |  |
| installed | mpls-5.20           |  |
| installed | lcd-5.20            |  |
| installed | kvm-5.20            |  |
| installed | isdn-5.20           |  |
| installed | ipv6-5.20           |  |
| installed | hotspot-5.20        |  |
| installed | gps-5.20            |  |
| installed | calea-5.20          |  |
| installed | advanced-tools-5.20 |  |
| installed | dhcp-5.20           |  |
| installed | ppp-5.20            |  |
|           |                     |  |
| Software  | installed.          |  |
| Press ENT | ER to reboot        |  |
|           |                     |  |

Gambar 5.5 Proses Installasi.

Jika proses installasi berhasil, maka akan muncul tampilan Login Mikrotik. Untuk login masukan username admin dan passwordnya di biarkan kosong.

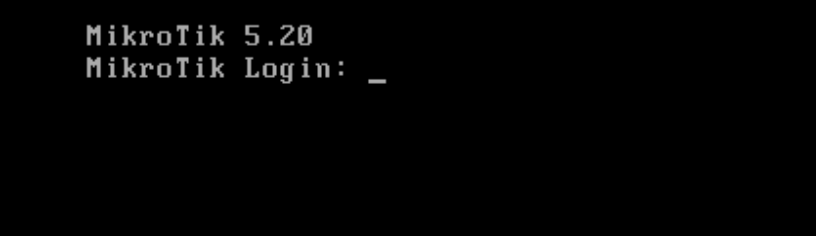

Gambar 5.6 Login

Maka kita telah masuk di dalam operating system mikrotik

| MMM<br>MMMM M<br>MMM MMMM<br>MMM MM       | MMM<br>MMM<br>MMM III<br>MMM III      | ККК<br>ККК<br>ККК ККК<br>ККККК          | RRRRRR<br>RRR RRR                      | 000000<br>000 000              | TTTTTTTTTTT<br>TTTTTTTTTTT<br>TTT<br>TTT<br>TTT |                 | KKK<br>KKK<br>KKK KKK<br>KKKKK |
|-------------------------------------------|---------------------------------------|-----------------------------------------|----------------------------------------|--------------------------------|-------------------------------------------------|-----------------|--------------------------------|
| ммм                                       | MMM TTT                               | עעע עעע                                 | ,,,,,,,,,,,,,,,,,,,,,,,,,,,,,,,,,,,,,, | 000 000                        | 111                                             |                 | עעע עעע                        |
| ROUTER HAS                                | NO SOFTWAJ                            | RE KEY                                  |                                        |                                |                                                 |                 |                                |
| You have 23<br>and to ente<br>See www.mik | h38m to co<br>r the key<br>rotik.com/ | onfigure tl<br>by pasting<br>key for mo | ne router<br>j it in a<br>pre detail:  | to be remo<br>Telnet wir<br>s. | ntely accessi<br>ndow or in Wi                  | ible,<br>inbox. |                                |
| Current ins<br>Please pres                | tallation<br>s "Enter"                | "software<br>to continu                 | ID": W5EY<br>ie!                       | -LHT9                          |                                                 |                 |                                |
|                                           |                                       |                                         |                                        |                                |                                                 |                 |                                |

Gambar 5.7 Masuk Mikrotik

#### 5.3 Konfigurasi IP Address

Jalankan program winbox dari komputer client yang telah di download sebelumnya. Klik tanda (...), kemudian klik Connect.

| S MikroTik Wi | nBox Loader v2.2. | 18 🗖  |         |
|---------------|-------------------|-------|---------|
| Connect To:   | 92.168.88.1       |       | Connect |
| Login: a      | dmin              |       |         |
| Password:     |                   |       |         |
|               | Keep Password     |       | Save    |
|               | Secure Mode       |       | Remove  |
| V             | Load Previous Se  | ssion | Tools   |
| Note: N       | 1ikroTik          |       |         |
| Address       | User              | Note  |         |
|               |                   |       |         |
|               |                   |       |         |
|               |                   |       |         |

Masuk ke menu IP => Address => tekan tombol ADD (+), tambahkan semua ip yang akan digunakan dan pilih interface dimana ip tersebut dipasang , pemasangan harus menggunakan profik (biasanya untuk jaringan local menggunakan prefik x.x.x.x/24)

Contoh :

Ip address => add(+) address = 192.168.5.99/24, interface= ether1 yang terhubung dengan internet/modem.

Ip address => add(+) address= 192.168.99.1/24, interface= ether2 yang terhubung dengan pc/switch jaringan local.

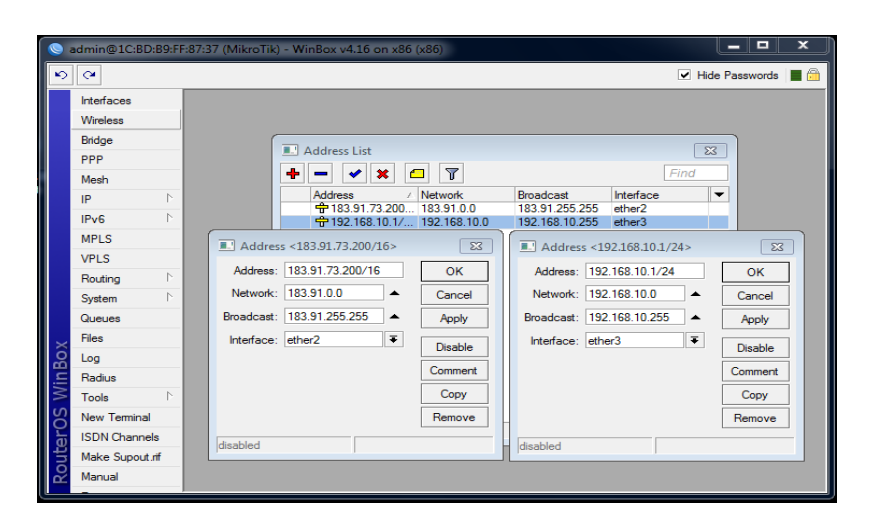

Setting dns yang di peroleh dari ISP pada menu /ip dns tombol setting parameter server/primary server,centang parameter allow-remote reques di menu setting tersebut

Contoh : IP => DNS=>SETTING add SERVER 202.152.0.2 allowremote reques= yes

| 0        | admin@1C:BD:B9:FF | :87:37 (MikroTik) - WinBox v4.16 on x86 (x86) |
|----------|-------------------|-----------------------------------------------|
| 5        | <b>C</b>          | ✓ Hide Passwords ■ million                    |
|          | Interfaces        |                                               |
|          | Wireless          |                                               |
|          | Bridge            | DNS 23                                        |
|          | PPP               | Static Cache                                  |
|          | Mesh              | + - V X Y Settings Find                       |
|          | IP D              | # Name Address TTL (s)                        |
|          | IPv6 D            | DNS Settings                                  |
|          | MPLS              |                                               |
|          | VPLS              | Servers: ZUZ. 152.0.2                         |
|          | Routing D         | ✓ Allow Remote Requests Cancel                |
|          | System 🗅          | Max UDP Packet Size: 512 Apply                |
|          | Queues            | Cache Size: 2048 KiB                          |
| $\times$ | Files             | Cache Lised: 5                                |
| 8        | Log               |                                               |
| /in      | Radius            |                                               |
| 1        | Tools D           |                                               |
| Sol      | New Terminal      |                                               |
| er       | ISDN Channels     | 0 items                                       |
| <b>F</b> | Make Supout.rif   |                                               |
| L N      | Manual            |                                               |
| Ľ        | _                 |                                               |

Tambahkan nat menggunakan interfave yang terhubung ke modem/internet di menu /ip forewall pilih nat dengan action= masquerade dengan posisi chain = srcnat.

Contoh : /ip forewall nat add chain=srcnat out-interface=(interface yang terhubung ke internet/modem) action=masquerade.

| Ce Safe Mode   |                  |               |               |   |   |   |    |                    | ✓ Hide | Passwords |
|----------------|------------------|---------------|---------------|---|---|---|----|--------------------|--------|-----------|
| Interfaces     | NAT Rule 🔿       |               |               |   |   |   |    |                    |        |           |
| Bridge         | General Advance  | d Extra Activ | on Statistics | 3 |   |   |    | ОК                 |        |           |
| PPP            | Chain:           | sronat        |               |   |   |   | Ŧ  | Cancel             |        |           |
| Switch         | Src. Address     |               |               |   |   |   | -  | Annh               |        |           |
| Mesh           | Det Address      |               |               |   |   |   |    | 1444               |        |           |
| IP 1           | Dst. Address:    |               |               |   |   |   | •  | Disable            |        |           |
| MPLS D         | Protocol:        |               |               |   |   |   | -  | Comment            |        |           |
| Routing 1      | Src. Port:       |               |               |   |   |   | -  | Сору               |        |           |
| System P       | Det Port         |               |               |   |   |   | -  | Remove             |        |           |
| Queues         | for Det          |               |               |   |   |   |    |                    |        |           |
| Files          | Any. Port:       |               |               |   |   |   |    | Reset Counters     |        |           |
| Log            | In. Interface:   |               |               |   |   |   | •  | Reset All Counters |        |           |
| Radius         | Out. Interface:  | ether1        |               |   |   | Ŧ | ]▲ |                    |        |           |
| Tools          | Packet Made      |               |               |   |   |   | 1- |                    |        |           |
| New Terminal   | Packot Mark.     |               |               |   |   |   |    |                    |        |           |
| MetaHOUTER     | Connection Mark: |               |               |   |   |   | •  |                    |        |           |
| Make Supout nt | Routing Mark:    |               |               |   |   |   | •  |                    |        |           |
| Manual         | Routing Table:   |               |               |   |   |   | •  |                    |        |           |
| Da             | Connection Type: |               |               |   |   |   | •  |                    |        |           |
|                | enabled          |               |               |   | [ |   |    |                    |        |           |

Tambahkan defaul gateway dimenu /ip route dengan parameter dstaddress=0.0.0.0/0 gateway =(ip modem/gateway internet anda)

Contoh : /ip routes add dst-address=0.0.0.0/0 gateway=192.168.5.1.

| 🕒 adm     | nin@D4:CA:6D        | F1:97:31 (MikroTik) | - WinBox v5.25 on | RB750 (mipsbe) |                    |   |         |          |                         | × |
|-----------|---------------------|---------------------|-------------------|----------------|--------------------|---|---------|----------|-------------------------|---|
| 6         | Safe Mode           |                     |                   |                |                    |   |         | 🖌 Hid    | le Passwords            | • |
| Brid      | erfaces<br>dge<br>p |                     |                   |                |                    |   |         |          |                         |   |
| Swi       | itch                |                     | Boute <0.0.0.0/0> |                |                    |   |         |          |                         |   |
| Me        | sh                  |                     | General Attribut  | as.            |                    |   |         | OK       |                         |   |
| IP        | 1                   |                     | Dst. Address:     | 0.0.0.0/0      |                    |   |         | Cancel   |                         |   |
| MP<br>Box | vLS ▷               |                     | Gateway:          | 192.168.5.1    | Fireachable ether1 |   | ¢       | Apply    |                         |   |
| Sys       | stem ト              |                     | Check Gateway:    |                |                    |   | •       | Disable  |                         |   |
| Que       | eues                |                     | Type:             | unicast        |                    |   | ₹       | Comment  |                         |   |
| Log       | 3                   |                     | Distance:         | 1              |                    |   |         | Сору     |                         |   |
| Rat       | dius                |                     | Scope:            | 30             |                    |   |         | Hemove   |                         |   |
| Too       | ols h               |                     | Target Scope:     | 10             |                    |   |         |          |                         |   |
| Net       | w Terminal          |                     | Routing Mark:     |                |                    |   | -       |          |                         |   |
| X Met     | taROUTER            |                     | Pref. Source:     |                |                    |   | •       |          |                         |   |
| Mal Mal   | ke Supout.rif       |                     |                   |                |                    |   |         |          |                         |   |
| Mar       | nual                |                     |                   |                |                    |   |         |          |                         |   |
| U Exit    | t                   |                     |                   |                |                    |   |         |          |                         |   |
| outerO    |                     |                     | enabled           |                | <br>active         | 1 | static  |          |                         |   |
| 2         | Ø                   |                     | . 🍥 🤇             | ♀< ○           |                    |   | IN ~ [* | 8 A 12 4 | ) 10:11<br>)) 21/04/201 | 4 |

Setelah langkah di atas sudah dilakukan , set pc dengan menggunakan ip yang satu subnet, dengan ip yg sudah dipasang di ether 2 roter dan set gateway serta DNS pada pc menggunakan ip g terpasang di interface local router

| Contoh :   |                 |
|------------|-----------------|
| ip address | = 192.168.99.2  |
| Netmask    | = 255.255.255.0 |
| Gateway    | = 192.168.99.1  |
| DNS        | = 202.152.0.2   |

# 5.4 Konfigurasi DHCP

Pastikan semua konfigurasi mikrotik selesai dan siap pakai. Lalu masuk ke menu **IP > DHCP SERVER** 

| 9       | admin@1C:BD:B9:F | F:87:37 (MikroTik) - WinBox v4.16 on x86 (x86)        |                      |
|---------|------------------|-------------------------------------------------------|----------------------|
| ъ       | Q4               |                                                       | 💌 Hide Passwords 📗 🛅 |
|         | Interfaces       |                                                       |                      |
|         | Wireless         |                                                       |                      |
|         | Bridge           | DHCP Server                                           |                      |
|         | PPP              | DHCP Networks Leases Options Alerts                   |                      |
|         | Mesh             | + - V X Y DHCP Config DHCP Setup Find                 |                      |
|         | IP D             | Name / Interface Relay Lease Time Address Pool Add AR |                      |
|         | IPv6 D           |                                                       |                      |
|         | MPLS             |                                                       |                      |
|         | VPLS             |                                                       |                      |
|         | Routing 1        |                                                       |                      |
|         | System 1         |                                                       |                      |
|         | Queues           |                                                       |                      |
|         | Files            |                                                       |                      |
|         | Log              |                                                       |                      |
|         | Radius           |                                                       |                      |
| ŏ       | Tools P          |                                                       |                      |
| nB      | New Terminal     |                                                       |                      |
| Wi      | ISDN Channels    | 0 items                                               |                      |
| S       | Make Supout.m    |                                                       |                      |
| 20      | Manual           |                                                       |                      |
| ute     | CAL              |                                                       |                      |
| 8       |                  |                                                       |                      |
| RouterO | Manual<br>Exit   |                                                       |                      |

Pada menu **DHCP SERVER**, pilih menu **DHCP** Setup untuk memulainya pilih **INTERFACE** yang digunakan untuk memberikan layanan **DHCP**. Pilih interface **LAN** lalu klik **NEXT** 

NEXT, nanti automatis DHCP address space di subnet yang sama dengan ETHER2

| <mark>©</mark> 8 | admin@1C:BD:B9:FF     | -87:37 (MikroTik) - WinBox v4.16 on x86 (x86)         |
|------------------|-----------------------|-------------------------------------------------------|
| Ю                | <b>(</b> <sup>4</sup> | 🗹 Hide Passwords 📕 🛅                                  |
|                  | Interfaces            |                                                       |
|                  | Wireless              |                                                       |
|                  | Bridge                | DHCP Server     I                                     |
|                  | PPP                   | DHCP Networks Leases Options Alerts                   |
|                  | Mesh                  | + - V X T DHCP Config DHCP Setup Find                 |
|                  | IP D                  | Name / Interface Relay Lesse Time Address Pool Add AR |
|                  | IPv6 D                |                                                       |
|                  | MPLS                  | DHCP Setup                                            |
|                  | VPLS                  | Select network for DHCP addresses                     |
|                  | Routing 1             | DUCC ALL                                              |
|                  | System 1              | DHCP Address Space: 192.168.10.0/24                   |
|                  | Queues                | Back Next Cancel                                      |
|                  | Files                 |                                                       |
|                  | Log                   |                                                       |
|                  | Radius                |                                                       |
| ×                | Tools D               |                                                       |
| B                | New Terminal          |                                                       |
| Vin              | ISDN Channels         | 0 items                                               |
| $\geq$           | Make Supout rif       |                                                       |
| ò                | Manual                |                                                       |
| E                | Exit                  |                                                       |
| our              |                       |                                                       |
| Ř                |                       |                                                       |

**NEXT**. nanti automatis terisi gatewaynya

| C*              |                                                      | <ul> <li>Hide Passwords</li> </ul> |
|-----------------|------------------------------------------------------|------------------------------------|
| Interfaces      |                                                      |                                    |
| Wireless        |                                                      |                                    |
| Bridge          | DHCP Server                                          |                                    |
| PPP             | DHCP Networks Leases Options Alerts                  |                                    |
| Mesh            | + - V X T DHCP Config DHCP Setup                     |                                    |
| IP              | Name (Interface Relay Lease Time Address Pool Add AB |                                    |
| IPv6            |                                                      |                                    |
| MPLS            | DHCP Setur                                           |                                    |
| VPLS            | Salact anteurus for niven network                    |                                    |
| Routing         | Solide getoring for given and the                    |                                    |
| System          | Gateway for DHCP Network: 192.168.10.1               |                                    |
| Queues          | Back Next Cancel                                     |                                    |
| Files           |                                                      |                                    |
| Log             |                                                      |                                    |
| Radius          |                                                      |                                    |
| Tools           |                                                      |                                    |
| New Terminal    |                                                      |                                    |
| ISDN Channels   | Ditems                                               |                                    |
| Make Supout.rif |                                                      |                                    |
| Manual          |                                                      |                                    |
| Evit            |                                                      |                                    |

NEXT, isikan range dhcp yg mau diberikan. saya ngeset antara 2-254

| 🚫 admin@1C:BD:B9:FF | :87:37 (MikroTik) - WinBox v4.16 on x86 (x86)         |                      |
|---------------------|-------------------------------------------------------|----------------------|
| \$ @                |                                                       | 🗹 Hide Passwords 📕 🛅 |
| Interfaces          |                                                       |                      |
| Wireless            |                                                       |                      |
| Bridge              | DHCP Server                                           |                      |
| PPP                 | DHCP Networks Leases Options Alerts                   |                      |
| Mesh                | + - X X DHCP Config DHCP Setup                        |                      |
| IP D                | Name / Interface Relay Lease Time Address Pool Add AB |                      |
| IPv6 D              |                                                       |                      |
| MPLS                | DHCP Setup                                            |                      |
| VPLS                | Select pool of in addresses given out by DHCP server  |                      |
| Routing D           |                                                       |                      |
| System 1            | Addresses to Give Out: 68.10.2-192.168.10.254         |                      |
| Queues              | Back Next Cancel                                      |                      |
| Files               |                                                       |                      |
| Log                 |                                                       |                      |
| Radius              |                                                       |                      |
| Tools               |                                                       |                      |
| New Terminal        |                                                       |                      |
| ISDN Channels       | 0 items                                               |                      |
| Make Supout.nf      | ·                                                     |                      |
| Manual              |                                                       |                      |
| Exit                |                                                       |                      |
| no                  |                                                       |                      |
| R                   |                                                       |                      |

NEXT. nanti automatis terisi DNS spt yg diset tadi

| nterraces      |                                                         |  |
|----------------|---------------------------------------------------------|--|
| /Vireless      |                                                         |  |
| snage          | DHCP Server                                             |  |
| PPP            | DHCP Networks Leases Options Alerts                     |  |
| Mesh           | _ 🛉 📼 🖉 💥 🍸 DHCP Config DHCP Setup Find                 |  |
| P 1            | Name / Interface Relay Lease Time Address Pool Add AR 💌 |  |
| Pv6            |                                                         |  |
| MPLS           | III DHCP Setup                                          |  |
| VPLS           | Select DNS servers                                      |  |
| Routing D      |                                                         |  |
| System 🗈       | UNS Servers: ZUZ. 152.0.2                               |  |
| Queues         | Back Next Cancel                                        |  |
| Files          |                                                         |  |
| og             |                                                         |  |
| Radius         |                                                         |  |
| Tools N        |                                                         |  |
| New Terminal   |                                                         |  |
| SDN Channels   | 0                                                       |  |
| Make Supout if |                                                         |  |
| Manual         |                                                         |  |
| Harroan        |                                                         |  |

**NEXT**. isikan lease time. disini artinya brp lama ip address yg diberikan expired. disini saya isi 3 hari. jadi kalo ada klien yg dpt IP address dan pada saat expired (3 hari) kemudian dia tidak lagi konek, maka IP address tsb dihapus. ini berguna untuk menghemat IP address kita

| Seleni leese | time      |    |      |
|--------------|-----------|----|------|
| Lease Time:  | 3d 00:00: | 00 |      |
|              |           |    |      |
|              |           |    |      |
|              |           |    |      |
|              |           |    |      |
|              |           |    |      |
|              |           |    |      |
|              |           |    |      |
|              |           |    | <br> |

Setelah selesai maka akan muncul tulisan successfuly

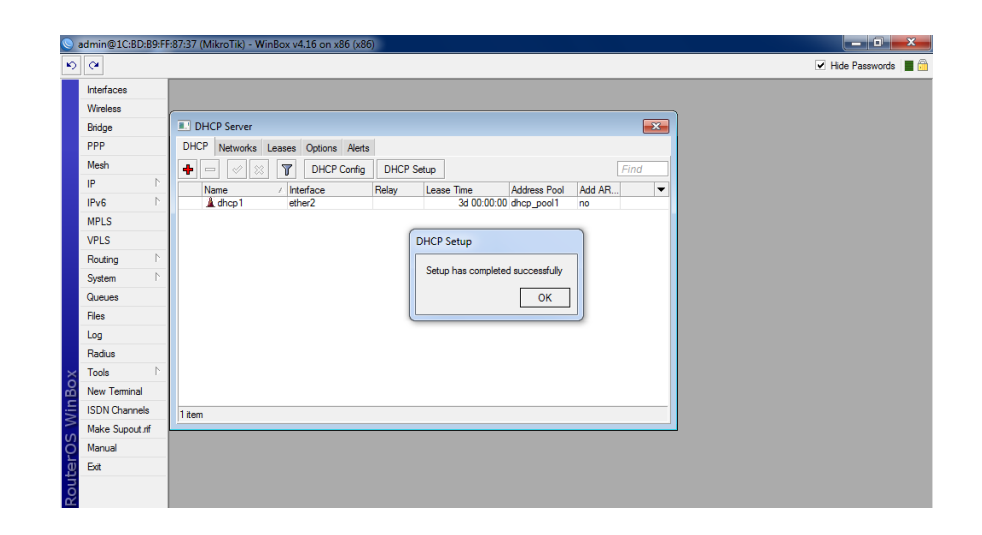

## 5.5 Konfigurasi Acces Point

Langkah pertama masuk winbox, kemudian /ip > address klik + (warna merah), kemudian masukan ip

Contoh : ip = 192.168.100.50/24 nedwork =192.168.100.0 interface= ether 3( tergantung portmana yang digunakan).

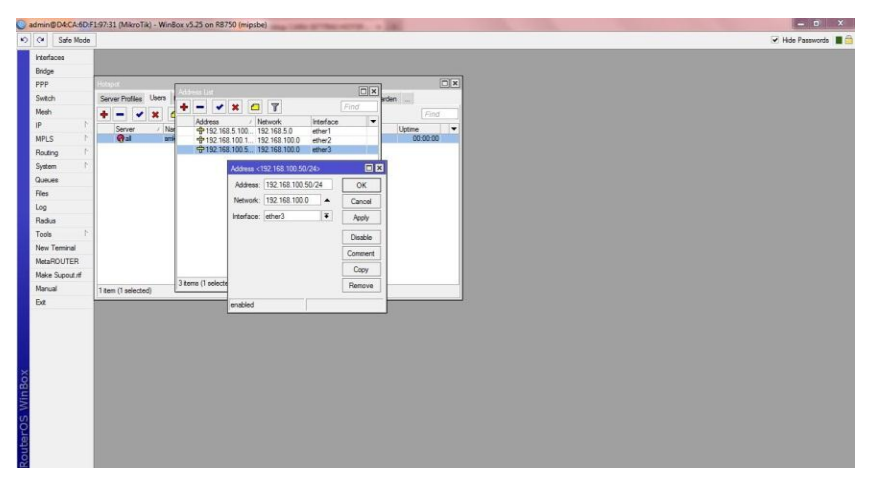

Setelah ip di tetapkan selanjutnya masuk ke /ip >hotspot >ether 3(pilih port yang di gunakan), klik Next.

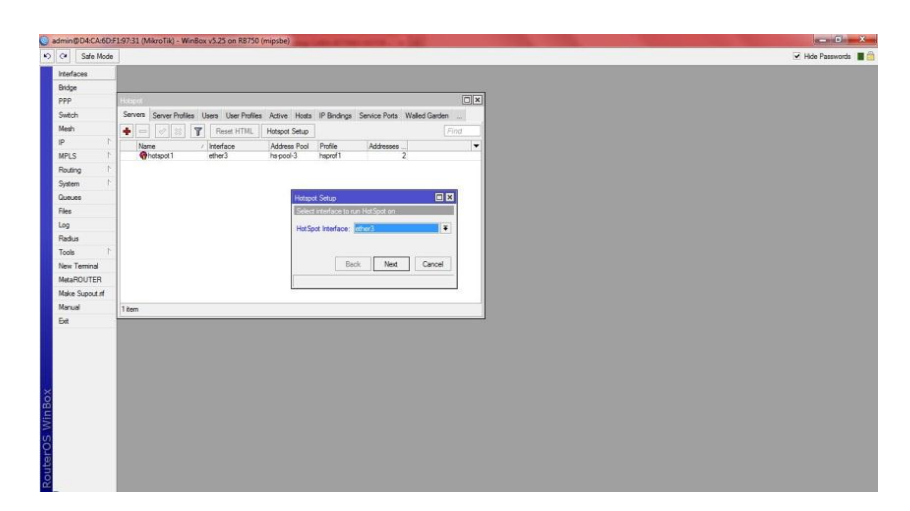

Selanjutnya pada **local address of network** ip langsung otomastis, **conteng pada masquarade network, klik Next** 

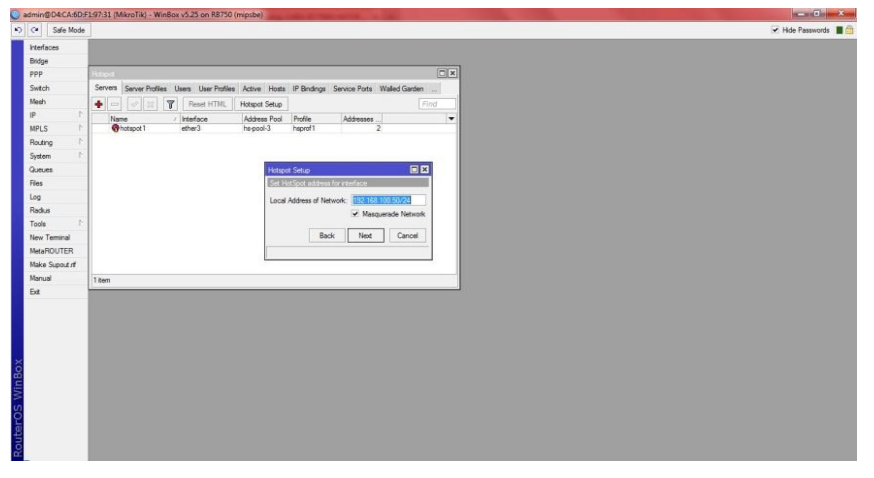

Pada address pool of network klik Next, karena sudah terisi secara otomatis.

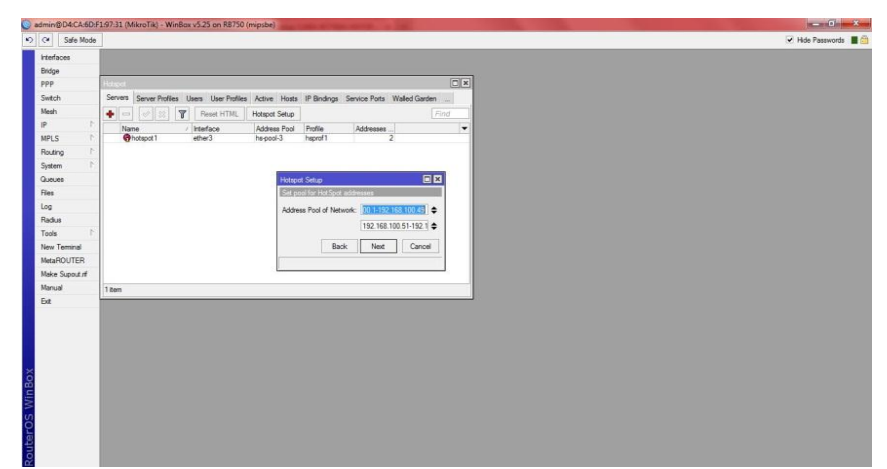

Pada tampilan select sertificate pilih none,kemudian klik Next.

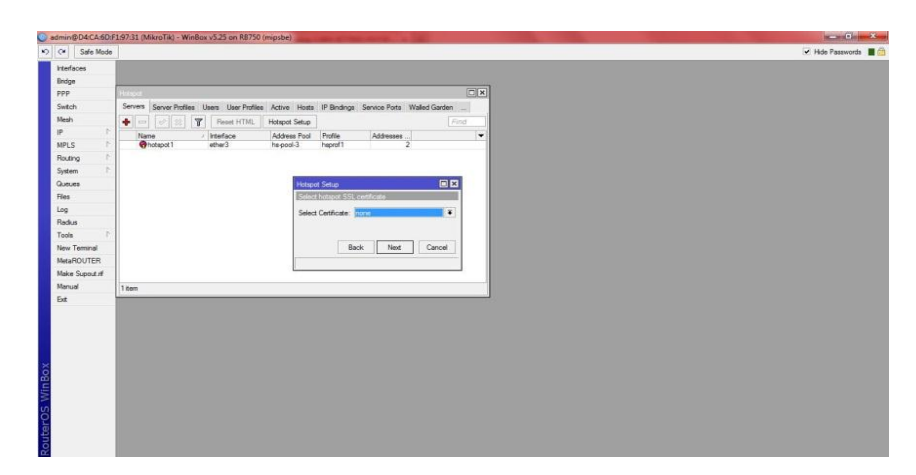

Pada bagian ip address of SMTP server klik Next saja.

| Safe Mode<br>efaces<br>dge<br>p<br>Rch S<br>sh | anad                                                                                        | ✓ Hde Passwords |
|------------------------------------------------|---------------------------------------------------------------------------------------------|-----------------|
| efaces<br>dge<br>P []<br>itch S<br>sh          | unar                                                                                        |                 |
| dge<br>P E<br>Roh S<br>rsh I                   | TE                                                                                          |                 |
| P E                                            | Servert Sanar Berline Have House Mote 10 Stations Santra Enter Waled Garbon                 |                 |
| itch S<br>ish                                  | Servers Gener Define Lines Lines Define Active Moste ID Berdines Capita Ports Walked Garden |                 |
| sh 🖡                                           | Server Server route over over route route in analysis Server route many departs             |                 |
|                                                | + C S T Reset HTML Hotspot Setup                                                            |                 |
| 1                                              | Name / Interface Address Pool Profile Addresses                                             |                 |
| PLS 1                                          | Chetapot1 ether3 hapool-3 hapof1 2                                                          |                 |
| uting 1                                        |                                                                                             |                 |
| stem 1                                         |                                                                                             |                 |
| eues                                           | Hotapot Setup                                                                               |                 |
| 15                                             | Select SMTP server                                                                          |                 |
| 9                                              | IP Address of SMTP Server:                                                                  |                 |
| dus                                            |                                                                                             |                 |
| ols F                                          |                                                                                             |                 |
| w Teminal                                      | Back Next Cancel                                                                            |                 |
| CaHDUTER                                       |                                                                                             |                 |
| ike Supout iff                                 |                                                                                             |                 |
| nual 1                                         | len .                                                                                       |                 |

Selanjutnya DNS server sudah terisi automatis, jadi langsung klik Next saja.

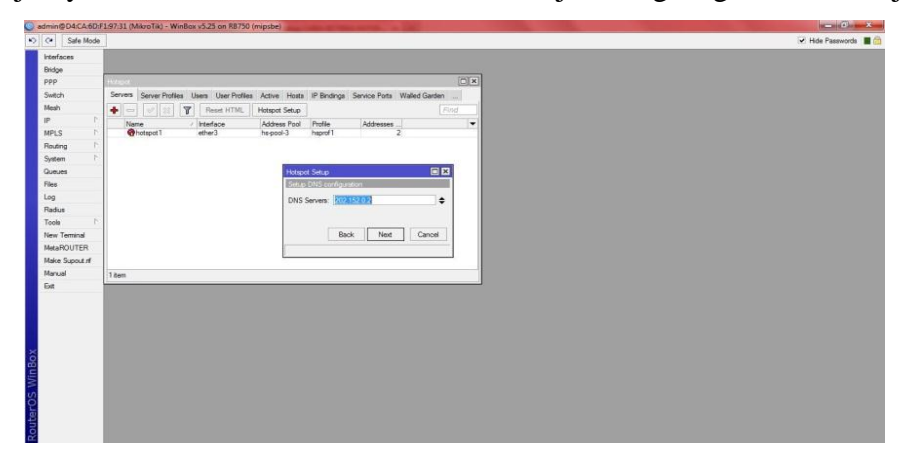

Kemudian **DNS name** di isi sesuai yang di inginkan, ataupun di kosongkan juga tak apa-apa klik **Next** 

| 1         Start Mode           Marce         Start Mode           Marce         Start Mode           LS         P           Marce         Marce           Marce         P           Marce         P <tr< th=""><th>₩ Hids Passord</th></tr<>                                                                                                    | ₩ Hids Passord |
|----------------------------------------------------------------------------------------------------|----------------|
| enforces<br>PP P P P P P P P P P P P P P P P P P                                                                                                     |                |
| dog P2<br>etch<br>etch<br>h P ↓ P ↓ P ↓ P ↓ P ↓ P ↓ P ↓ P ↓ P ↓ P                                                                                                    |                |
| PP<br>etch<br>sen<br>PLS<br>sen<br>ses<br>ses<br>ses<br>ses<br>ses<br>ses<br>ses                                                                                                    |                |
| Action and a series of the series of the ser                                                                                                    |                |
| PLS t<br>PLS t<br>PLS t<br>Nume<br>of the T<br>succes<br>of the the the the the the the the the the                                                                                                    |                |
| PLS t<br>None<br>PLS t<br>None<br>None<br>PLS t<br>None<br>None<br>PLS t<br>None<br>PLS t<br>None<br>PLS t<br>None<br>PLS t<br>None<br>PLS t<br>None<br>PLS t<br>None<br>Pls t<br>None<br>None<br>None<br>None<br>None<br>None<br>None<br>None                                                                                                    |                |
| PLS P<br>outing P<br>stells P<br>stells P |                |
| nuting (* )<br>nstem (* )<br>source (* )<br>source                                                                                              |                |
| vstem 1<br>ovces<br>es<br>os<br>solus<br>bola 1<br>etaROUTER                                                                                                    |                |
| ueuee<br>ee 99<br>adus 1<br>ee Terminal<br>etaROUTER                                                                                                    |                |
| les<br>99<br>solus P<br>evols P<br>eteROUTER                                                                                                    |                |
| ig<br>adus<br>cols ⊢<br>ew Terminal<br>etaROUTER                                                                                                    |                |
| adus<br>cols l'<br>ew Terminal<br>etaROUTER                                                                                                    |                |
| ew Terminal<br>etaROUTER                                                                                                    |                |
| ew Teminal<br>IstaROUTER                                                                                                    |                |
| etaROUTER                                                                                                    |                |
|                                                                                                    |                |
| ake Supout nf                                                                                                    |                |
| anual 1 tem                                                                                                    |                |
| d and a second second sec                                                                                                    |                |

Setelah itu muncul tulisan succesfull, maka proses konfigurasi Acces point selesai

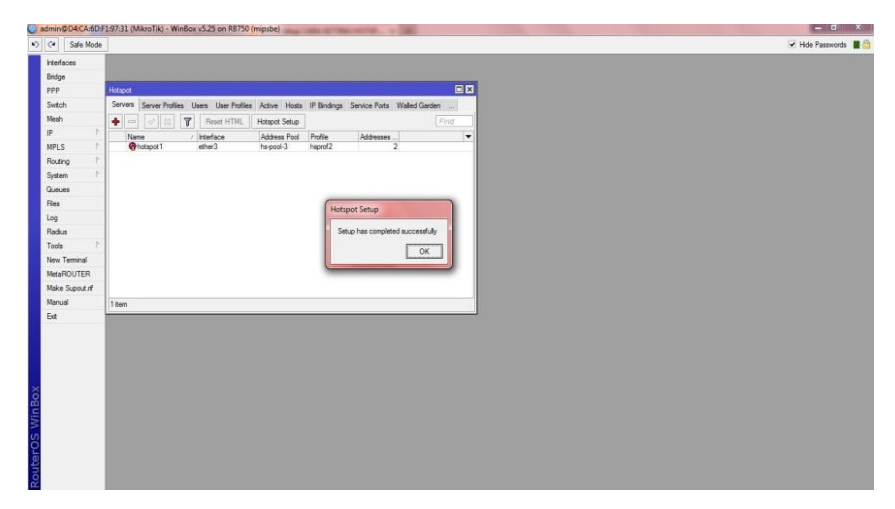

## 5.6 Konfigurasi Block Situs

Remote mikrotik anda dengan Winbox,di halaman utama winbox pilih "Ip" kemudian **"Firewall"** kemudian "Layer7 Protocols" dan klik + seperti gambar di bawah ini:

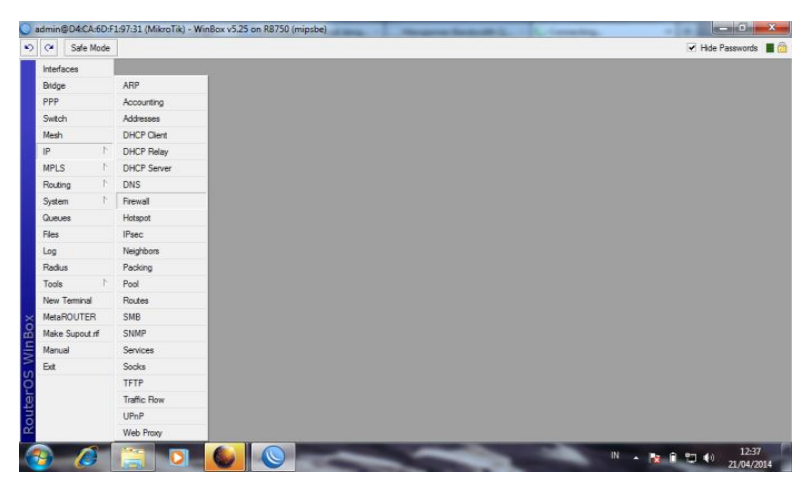

Selanjutnya di halaman "New Firewall L7 Protocol" isi: Name=KOMPAS<nama situs yang akan di blok Regexp = www.kompas.com Dan klik "Ok" <alamat situs yang akan di blok Seperti gambar di bawah ini:

| adm  | in@D4:CA   | :6D:F | 1.97:31 (MikroTik) - WinBox v5.25                                                                               | on RB750 (mipsbe)                                  | -       |                      |
|------|------------|-------|----------------------------------------------------------------------------------------------------|----------------------------------------------------|---------|----------------------|
| 00   | Safe I     | lode  |                                                                                                    |                                                    |         | 🗹 Hide Passwords 📲 👼 |
| h    | erfaces    |       |                                                                                                    |                                                    |         |                      |
| Br   | dge        |       |                                                                                                    |                                                    |         |                      |
| PF   | P          |       | Frewall                                                                                                    |                                                    |         |                      |
| Si   | witch      |       | Filter Rules NAT Mangle Service                                                                                 | e Ports Connections Address Lists Layer7 Protocols |         |                      |
| м    | ssh        |       | + - 2 7                                                                                                    |                                                    | Find    |                      |
| P    |            | 1     | Name / Regexp                                                                                                   |                                                    | -       |                      |
| М    | PLS        | 1     | 100 - 100 - 100 - 100 - 100 - 100 - 100 - 100 - 100 - 100 - 100 - 100 - 100 - 100 - 100 - 100 - 100 - 100 - 100 | 67.                                                |         |                      |
| R    | outing     | 1     |                                                                                                    | New Frewall L7 Protocol                            |         |                      |
| Sy   | stem       | 1     |                                                                                                    | Name: KOMPAS                                       | OK      |                      |
| Q.   | veues      |       |                                                                                                    | Regexp:                                            | Cancel  |                      |
| Fi   | es         |       |                                                                                                    | www.kompas.com                                     |         |                      |
| Lo   | 9          |       |                                                                                                    |                                                    | Apply   |                      |
| Ra   | adius      |       |                                                                                                    |                                                    | Comment |                      |
| Te   | ols        | 1     |                                                                                                    |                                                    | Сору    |                      |
| Ne   | w Terminal |       |                                                                                                    |                                                    | Remove  |                      |
| × M  | staROUTEF  | 2     |                                                                                                    | -                                                  | Tenore  |                      |
| ă Mi | ske Supout | đ     |                                                                                                    |                                                    |         |                      |
| M    | anual      |       | Oitems                                                                                                    |                                                    |         |                      |
| D B  | t          |       |                                                                                                    |                                                    |         |                      |
| ö    |            |       |                                                                                                    |                                                    |         |                      |
| 9    |            |       |                                                                                                    |                                                    |         |                      |
| 5    |            |       |                                                                                                    |                                                    |         |                      |
| x.   |            |       |                                                                                                    |                                                    |         |                      |
|      | 1          | 2     |                                                                                                    |                                                    | -       | N . B B m 40 12-39   |
|      |            |       |                                                                                                    |                                                    |         | 21/04/2014           |

Selanjutnya klik Tab "Filter Rules" dan klik + dan isi: Di Tab "General" Chain= forward

| C <sup>4</sup> Safe Mo | le                            | ✓ I                                   | lide Passwords  |
|------------------------|-------------------------------|---------------------------------------|-----------------|
| Interfaces             | Firewall Rule <>              |                                       | (               |
| Bridge                 | General Advanced Extra Action | Statistics                            | ОК              |
| PPP                    | Chain: forward                | Ŧ                                     | Cancel          |
| Switch                 | Src. Address:                 | · · · · · · · · · · · · · · · · · · · | Apply           |
| Mesh                   | Det Address:                  | •                                     |                 |
| IP                     |                               |                                       | Enable          |
| MPLS                   | Protocol:                     |                                       | Comment         |
| Routing                | Src. Port:                    |                                       | Сору            |
| System                 | Dst Port                      | •                                     | Remove          |
| Queues                 | - Any Date                    |                                       |                 |
| Files                  | Mny. Polt.                    | ¥                                     | Reset Counte    |
| Log                    | P2P:                          | •                                     | Reset All Count |
| Radius                 | In. Interface:                |                                       |                 |
| Tools                  | Out. Interface:               | •                                     |                 |
| New Terminal           | _                             |                                       |                 |
| MetaROUTER             | Packet Mark:                  |                                       |                 |
| Make Supout rif        | Connection Mark:              | · · · · · · · · · · · · · · · · · · · |                 |
| Manual                 | Routing Mark:                 | <b>▼</b>                              |                 |
| Exit                   | Pauting Table:                |                                       |                 |

Di Tab "Advanced" Layer7 Protocol=KOMPAS <<<nama yang di isi di Ip Firewall-Layer7 Protocol tadi

| 🗧 Safe     | e Mode |              |                                          | 5                                     | Hide Passwor |
|------------|--------|--------------|------------------------------------------|---------------------------------------|--------------|
| Interfaces |        |              | Firewall Rule 🗢                          |                                       | ×            |
| Bridge     |        |              | General Advanced Extra Action Statistics | ОК                                    | 1            |
| PP         | _      | Frewall      | Src. Address List:                       | Cancel                                | 1            |
| witch      | _      | Filter Rules | Det Address liet                         | - Apply                               | 1            |
| lesh       | _      | + -          |                                          |                                       | 1            |
| P          | 1      | #            | Layer7 Protocol: KOMPAS                  | T A Disable                           |              |
| IPLS       | 1      | 0            | Content                                  | Comment                               |              |
| Routing    | T      |              |                                          | Сору                                  | ]            |
| lystem     |        |              | Connection Bytes:                        | Remove                                | Ĩ            |
| lueues     | _      |              | Connection Rate:                         | · · · · · · · · · · · · · · · · · · · | 1            |
| iles       | _      |              | Per Connection Classifier:               | Reset Counters                        |              |
| .og        | _      |              | Src. MAC Address:                        | Reset All Counters                    |              |
| Kadius     |        |              |                                          |                                       |              |
| loois      | 1      |              | Out. Bridge Port:                        | <b>-</b>                              |              |
| New Termin |        |              | In. Bridge Port:                         | •                                     |              |
| Metanou I  |        |              | Instant Désilie                          | -                                     |              |
| Make Supo  | u.m    |              | ingress money.                           |                                       |              |
| Mariual    | _      | 1 item (1 se | e DSCP (TOS):                            | <b>*</b>                              |              |
|            | _      |              | TCP MSS:                                 | Ψ                                     |              |
|            |        |              | Packet Size:                             |                                       |              |
|            |        |              | Random:                                  | •                                     |              |
|            |        |              |                                          |                                       |              |
| _          |        |              | ▼ TCP Hags                               |                                       |              |

Di Tab "Action" Action=drop Dan klik "Ok" Seperti gambar di bawah ini:

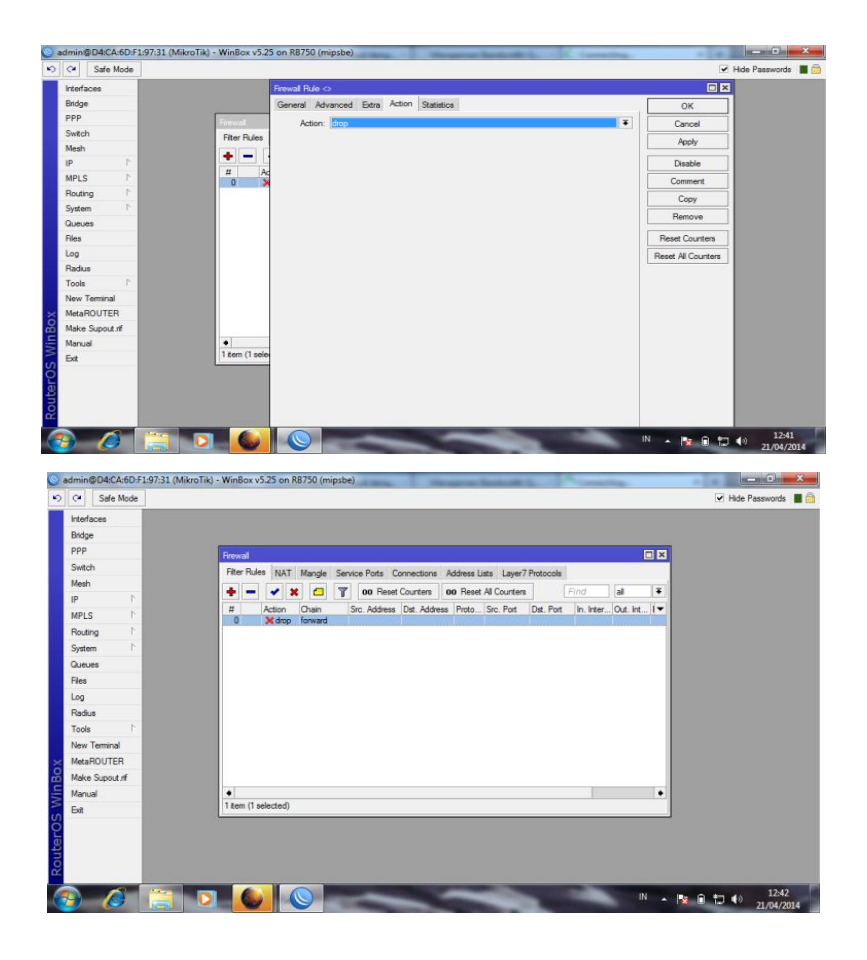

Setelah langkah-langkah di atas telah dilakukan, buka browser dan ketik situs yang telah di blok.

# 5.7 Konfigurasi Bandwidth

/ip firewall mangle add chain=forward src-address=192.168.0.0/24 action=mark-connection new-connection-mark=users-con

| 246 M006       |      |                   |                                                                                                    |                  |                    | ✓ Hide Passw |
|----------------|------|-------------------|----------------------------------------------------------------------------------------------------|------------------|--------------------|--------------|
| tefaces        |      |                   |                                                                                                    |                  |                    |              |
| freless        |      |                   |                                                                                                    |                  |                    |              |
| Indge          | Gmt  |                   |                                                                                                    |                  |                    |              |
| PP             | Fite | r Rules NAT Man   | gle Service Ports Connections Address Lists                                                                    | Laver7 Protocols |                    |              |
| Switch         | -    |                   | 1 V 00 Reset Courters 00 Reset Al C                                                                            | And Find         | 19 19              |              |
| Mesh           | #    |                   |                                                                                                    |                  |                    |              |
| P ľ            | 0    | Mangle Rule O     | a free and a second second second second second second second second second second second second second second |                  |                    |              |
| MPLS 1         |      | General Advance   | d Extra Action Statistica                                                                                      |                  | ок                 |              |
| Routing        |      | Chain:            | forward                                                                                                    | Ŧ                | Cancel             |              |
| System         |      | Src. Address:     |                                                                                                    | •                | Apply              |              |
| Queues         |      | Dat. Address:     |                                                                                                    | •                | Deable             |              |
| rees           |      | Destaurt          |                                                                                                    | 1.               | Commant            |              |
| Radius         |      | Fictocol.         |                                                                                                    |                  |                    |              |
| Tools          |      | Sec. Port         |                                                                                                    |                  |                    |              |
| New Terminal   |      | Det. Port:        |                                                                                                    | v                | Hemove             |              |
| MetaROUTER     |      | Any, Port:        |                                                                                                    | *                | Reset Counters     |              |
| Make Supout rf | ٠    | P2P:              |                                                                                                    | •                | Reset All Counters |              |
| Manual         | 2 te | In. Interface:    |                                                                                                    | •                |                    |              |
| Exit           |      | Out. Interface:   |                                                                                                    |                  |                    |              |
|                |      | Destant Martin    | - Invent                                                                                                    | [w] .            |                    |              |
|                |      | Packet Mark.      |                                                                                                    | 1                |                    |              |
|                |      | Connection Mark:  | L no mark                                                                                                    |                  |                    |              |
|                |      | Routing Mark:     |                                                                                                    | •                |                    |              |
|                |      | Routing Table:    |                                                                                                    | •                |                    |              |
|                |      | Connection Type:  |                                                                                                    |                  |                    |              |
|                |      | Connection State: |                                                                                                    |                  |                    |              |

add connection-mark=users-con action=mark-packet new-packet-mark=users chain=forward

| C* Safe Mode   |               |                                                    |                  |                    | ✓ Hide Passwords |
|----------------|---------------|----------------------------------------------------|------------------|--------------------|------------------|
| stationes      |               |                                                    |                  |                    |                  |
| //reiess       |               |                                                    |                  |                    |                  |
| Didge          | Fitesal       |                                                    |                  |                    |                  |
| PPP            | Elter Bules   | NAT Manule Service Posts Connections Address Lists | Laver7 Protocola | Contract (         |                  |
| Switch         |               |                                                    |                  |                    |                  |
| Vesh           | -             | Mange Hue (192:165:100.25                          |                  |                    |                  |
| P P            | 0             | General Advanced Extra Action Statistics           |                  |                    |                  |
| MPLS 1         | 1             | Chain: forward                                     |                  | Cancel             |                  |
| Routing P      |               | Src. Address: 192.168.100.2                        | •                | Apply              |                  |
| System P       |               | Dst. Address                                       | •                | Disable            |                  |
| Jueues         |               | Pentageni                                          |                  | Comment            |                  |
| 105            |               | - 0.4                                              |                  | Can                |                  |
| adus.          |               | Src. Port                                          | Ť                |                    |                  |
| Tools          |               | Dit. Port:                                         | *                | Premove            |                  |
| Vew Teminal    |               | Any. Port                                          | Ψ                | Reset Counters     |                  |
| MetaROUTER     |               | P2P:                                               | •                | Reset All Counters |                  |
| Make Supout rf | •             | In Interface:                                      | •                |                    |                  |
| Vanual         | 2 items (1 si | Out. Interface:                                    | •                |                    |                  |
| 5et            |               | Desing Made                                        |                  |                    |                  |
|                |               |                                                    |                  |                    |                  |
|                |               | Connection Mark:                                   |                  |                    |                  |
|                |               | Routing Mark:                                      | •                |                    |                  |
|                |               | Routing Table:                                     | •                |                    |                  |
|                |               | Connection Type:                                   | •                |                    |                  |
|                |               | Connection State                                   |                  |                    |                  |
|                |               | 200309/000107A                                     |                  |                    |                  |

 $/ queue \ type \ add \ name=pcq-download \ kind=pcq \ pcq-classifier=dst-address$ 

| Ca Safe Mode     |                                           |             | ✓ Hide Passwords |
|------------------|-------------------------------------------|-------------|------------------|
| Interfaces       |                                           |             |                  |
| Wireless         |                                           |             |                  |
| Bridge           |                                           |             |                  |
| PPP              |                                           |             |                  |
| Switch           | [                                         |             |                  |
| Meah             | Garder Litt                               |             |                  |
| IP P             | Simple Queues Interface Queues Queue Tree | Queue Types |                  |
| MPLS 1           | + - 7                                     |             | Find             |
| Routing 1        | Queue Type (pop-download)                 |             |                  |
| System I         | Tupe Name: and doubled                    | L or L      |                  |
| Queues           | Keet and T                                |             |                  |
| Files            | Nine. poq                                 | Cancel      |                  |
| 99               | Rate: 0                                   | Apply       |                  |
| Radius           | Limit: 50                                 | Copy        |                  |
| lools            | Total Limit: 2000                         | Benove      |                  |
| New Terminal     |                                           |             |                  |
| MetaHOUTER       | Bunst Rate:                               |             |                  |
| Marke Support in | Burst Threshold:                          |             |                  |
| Cue .            | Burst Time: 00:00:10                      |             |                  |
|                  | - Classfier                               |             |                  |
|                  | Src. Address 🔽 Dst. Address               |             |                  |
|                  | Sic. Port Dat. Port                       |             |                  |
|                  | Src. Address Mask: 32                     |             |                  |
|                  | Dat. Address Mask: 32                     |             |                  |
|                  | Sec. Arithmen 6 Marie 64                  |             |                  |
|                  | Da Addaned Marke Ed                       |             |                  |
|                  | UK. AUGESTO Mask. 54                      |             |                  |

add name=pcq-upload kind=pcq pcq-classifier=src-address

| in any other open that is a  | (MIRTOTIK) - WINBOX V3.23 OF | (mipsoe)         |                  |             | 9     |
|------------------------------|------------------------------|------------------|------------------|-------------|-------|
| C* Safe Mode                 |                              |                  |                  | 🖌 Hide Pase | words |
| interfaces                   |                              |                  |                  |             |       |
| Wreless                      |                              |                  |                  |             |       |
| Bridge                       |                              |                  |                  |             |       |
| PPP                          |                              |                  |                  |             |       |
| Switch                       |                              |                  |                  |             |       |
| Mesh                         | Queue Lint                   |                  |                  |             |       |
| IP P                         | Simple Queues Intert         | ace Queues Queue | Tree Queue Types |             |       |
| MPLS F                       | + - 7                        |                  |                  | Find        |       |
| Routing 1                    | Queue Type acquipt           | :ad>             |                  | •           |       |
| System F                     | Type Name                    | non-minad        | OK               |             |       |
| Queues                       | Ked                          | 202              | The second       |             |       |
| Hes                          |                              | 2004             | Cancer           |             |       |
| Log                          | Rate:                        | 0                | Apply            |             |       |
| Hadus                        | Lint                         | 50               | Сору             |             |       |
| Tools                        | Total Limit:                 | 2000             | Remove           |             |       |
| New Temnal                   | -                            |                  |                  |             |       |
| MelanDoTEN<br>Mela Susan Laf | Bunst Rate:                  |                  | -                |             |       |
| Marce Support in             | Burst Threshold:             |                  | •                |             |       |
| Eva                          | Bunt Time:                   | 00:00:10         |                  |             |       |
|                              | - Cassfier                   |                  |                  |             |       |
|                              | Src. Address                 | Dat. Address     |                  |             |       |
|                              | Sic. Port                    | Det. Port        |                  |             |       |
|                              | Src. Address Mask:           | 32               |                  |             |       |
|                              | Dat. Address Mask:           | 32               |                  |             |       |
|                              | Ser. Address Mask            | 64               |                  |             |       |
|                              | Dat. Addressed March         | 64               |                  |             |       |
|                              | UN. ADDRESSS Mask.           | 04               |                  |             |       |

/queue tree add parent=lan queue=pcq-download packet-mark=users

| C* Safe Mode |                                                                                                    | Hide Passwords |
|--------------|----------------------------------------------------------------------------------------------------|----------------|
| Interfaces   |                                                                                                    |                |
| Wreless      |                                                                                                    |                |
| Bridge       |                                                                                                    |                |
| PPP          |                                                                                                    |                |
| Switch       |                                                                                                    |                |
| Mesh         | Dialo La                                                                                                    |                |
| IP P         | Simple Queues Interface Queues Queue Types                                                                                                    |                |
| MPLS 1       | 💠 🖛 ✔ 🗶 🗂 🍸 00 Reset Counters 00 Reset Al Counters Find                                                                                                    |                |
| Routing      | New Owner Danie Line Int Art Marchest Line C. Queued Bytes                                                                                                    |                |
| System P     | General Distriction Control Control Co |                |
| Queues       | OK OK                                                                                                    |                |
| Files        | Name lan Cancel                                                                                                    |                |
| Log          | Parent: ether/2   Apply                                                                                                    |                |
| Radus        | Packet Marks: no mark                                                                                                    |                |
| Tools /      | Own Two we desired                                                                                                    |                |
| MetaBOLITER  |                                                                                                    |                |
| Make Supplif | Phony:  0                                                                                                    |                |
| Manual       | Lint A: Henove                                                                                                    |                |
| Ext          | Max Linit: v bits/s Reset Courters                                                                                                    |                |
|              | Bunt Linit:      Bunt Linit:     Bunt Linit:                                                                                                    |                |
|              | Burt Deschold                                                                                                    |                |
|              | Bast Tara                                                                                                    |                |
|              |                                                                                                    |                |
|              |                                                                                                    |                |
|              | ensbled                                                                                                    |                |

add parent=wan queue=pcq-upload packet-mark=users kemudian Reboot RBnya.

| C* Safe Mode                                                                                                    |                                                       | V Hde Password |
|----------------------------------------------------------------------------------------------------|-------------------------------------------------------|----------------|
| Line and Line and Line and Line and Line and Line and Line and Line and Line and Line and Line and Line and Line |                                                       |                |
| Winders                                                                                                    |                                                       |                |
| Bidge                                                                                                    |                                                       |                |
| PPP                                                                                                    |                                                       |                |
| Switch                                                                                                    |                                                       |                |
| Mesh                                                                                                    |                                                       | ×              |
| IP 1 S                                                                                                    | ple Queues Interface Queues Queue Tree Queue Types    |                |
| MPLS 1                                                                                                    | - 🗸 🗶 🔁 🍸 00 Reset Counters 00 Reset Al Counters Find |                |
| Routing 1                                                                                                    | New Own Owner I was be Martine Jan By Queued By       | -              |
| System I                                                                                                    | Deus mano                                             |                |
| Queues                                                                                                    | General Statistics OK                                 |                |
| Ries                                                                                                    | Name: wan Cancel                                      |                |
| Log                                                                                                    | Parent: ether3 ¥ Apply                                |                |
| Radus                                                                                                    | Packet Marks: no-mark                                 |                |
| Teols 1                                                                                                    | Luave                                                 |                |
| New Terninal                                                                                                    | Gueue Type: pogupload                                 |                |
| MetaROUTER                                                                                                    | Priority: 8 Copy                                      |                |
| Make Supout #                                                                                                    | Linit A: V bits/s Remove                              |                |
| Manual                                                                                                    | Max Limit Peset Counters                              |                |
|                                                                                                    | Best Bit Courters                                     |                |
| 2                                                                                                    |                                                       |                |
|                                                                                                    | bunt Threshold.                                       |                |
|                                                                                                    | Bunst Time: V s                                       |                |
|                                                                                                    |                                                       |                |
|                                                                                                    | mabled                                                |                |
|                                                                                                    |                                                       |                |
|                                                                                                    |                                                       |                |
|                                                                                                    |                                                       |                |
|                                                                                                    |                                                       |                |

# 5.8 Pengujian Metode Black Box

Adapun proses pengujian yang dilakukan untuk menguji jaringan adalah sebagai berikut:

| N<br>0 | Bahan<br>Uii             | Description                                                                                 | Hasil Uji                                                                                                    | Kesimpulan                                                                                                    |
|--------|--------------------------|---------------------------------------------------------------------------------------------|----------------------------------------------------------------------------------------------------|----------------------------------------------------------------------------------------------------|
| 1      | IP<br>Address            | Dengan cara<br>melakukan ping ip<br>gateway, ip modem,<br>dam ip lan<br>padakomputer client | Apabila sudah<br>dilakukan<br>dengan benar<br>dan terkoneksi<br>maka akan<br>muncul tulisan<br>"reply" yang<br>artinya sudah<br>terkoneksi. | bila sudah<br>terkoneksi dengan<br>benar, maka hasil<br>ping akan<br>"Reply"                                                                                                    |
| 2      | DHCP<br>192.168.1<br>0.1 | Dengan cara<br>melakukan<br>pengecekan ip pada<br>komputer client                           | Hasilnya IP<br>Address yang<br>muncul pada<br>komputer client<br>192.168.10.2                                                               | ip yang masuk<br>dan ip yang<br>keluar hasilnya<br>berbeda                                                                                                    |
| 3      | Access<br>point          | Dengan cara melukan<br>koneksi wifi dari<br>laptop dengan access<br>point                   | Setelah di<br>koneksi dengan<br>hotspot access<br>laptop langsung<br>bisa digunakan<br>untuk internet                                       | Dengan<br>menggunakan<br>hotspot dari<br>access point maka<br>client dengan<br>mudah terhubung<br>internet.                                                                                        |
| 4      | Blogsitus                | Dengan cara<br>melakukan pemblokan<br>pada<br>www.kompas.com                                | Setelah di buka<br>di web situs<br>yang di blog,<br>dan situs<br>tersebut tidak<br>bisa di buka.                                            | Jaringan yang<br>akan di blog tidak<br>bisa digunakan<br>dan di buka dari<br>browser.                                                                                                    |
| 5      | Bandwidt<br>h            | Dengan melakukan<br>pengecekan di<br>http://speedtest.cbn.ne<br>t.id/                       | Bandwidth<br>Semua client<br>akan terbagi<br>sama rata.                                                                                     | Dengan dilakukan<br>pengecekan<br>bandwidth pada<br><u>http://speedtest.cb</u><br><u>n.net.id/</u> maka<br>dapat diketahui<br>berapa besar<br>bandwidth yang<br>digunakan oleh<br>setiap komputer. |

 Tabel 5.1 Tabel Pengujian Metode Blackbox

## **5.9 Pengujian Metode Pingtest**

Adapun pengujian metode pingtest yang dilakukan untuk menguji jaringan ini adalah sebagai berikut:

a. Ping dari Server ke client dengan perintah "Ping 192.168.1.30"

| I | [admim#fikroTik] >                             |
|---|------------------------------------------------|
|   | stadminingfikrofikj > ping 152/160/1.10        |
|   | 192.168.1.38 64 byte                           |
|   | 192.160.1.30 64 byte pile televent20 time(1 mi |
|   | 192.168.1.38 64 byte plag: ttl=128 time(1 ms   |
|   | 192.168.1.38 64 bute ping: ttl=128 time(1 mt   |
|   | 142 168 1 38 64 bute ping: ttl=128 time(1 m    |
|   | 192 168 1 38 64 bute play: ttl=128 time(1 at   |
|   | 112 168 t 18 64 hote plus: ttl=128 tige(] at   |
|   | the sea a the fit had a slagt thing? I then a  |
|   | The log is a set of the start start the log is |
|   | 152.108.1.38 of sque ping. tstatute that! m    |
| L | 192.168.1.38 61 byte ping: 111-120 their a     |
|   | 192.160.1.30 64 byte ping: ttt=120 timets m    |
| L | 192.168.1.30 64 byte ping: ttl=128 timets m    |
|   | 192 168 1.38 64 bute ping: ttl=128 timeti m    |
|   |                                                |

b. Ping dari Client ke server dengean perintah "Ping 192.168.1.1"

| and Command Promot                                                                                                    |                                       |
|----------------------------------------------------------------------------------------------------|---------------------------------------|
| Microsoft Windows (Version 6.1.7600)<br>Copyright (c) 2009 Microsoft Corporation.                                                                                                    | All rights reserv                     |
| C: Users kelonpok 8)ping 192.168.1.1                                                                                                    |                                       |
| Pinging 192.168.1.1 with 32 bytes of data<br>Beply from 192.168.1.1: bytes=32 time(ins<br>Reply From 192.168.1.1: bytes=32 time(ins<br>Reply From 192.168.1.1: bytes=32 time(ins<br>Reply From 192.168.1.1: bytes=32 time(ins | :<br>TIL-64<br>TIL-64<br>TIL-64       |
| Ping statistics for 192.168.1.1:<br>Packets: Sent = 4, Received = 4, Lost<br>Approximate round trip times in milli-se<br>Minimum = Ons, Maximum = Ons, Average                                                                | t = 0 (0x loss),<br>conds:<br>c = 0ms |
| C:\Users\kelompok 8>                                                                                                    |                                       |
|                                                                                                    |                                       |
|                                                                                                    |                                       |

#### 5.10 Kesimpulan

Berdasarkan hasil penelitian yang telah dilakukan di SMPN 3 Sipang Teritip kabupaten Bangka Barat maka dapat di ambil simpulkan sebagai berikut :

a. Belum adanya fasilitas internet yang digunakan untuk mengajar dan mengajar.

- b. Belum adanya jaringan yang Local Area nedwork .
- c. Sharing data masih bersifat manual USB
- d. Kurangnya pengetahuan siswa tentang internet karena belum pernah ada pembelajaran di sekolah.
- e. Susahnya mendapatkan imformasi yang bersifat internet.

#### 5.11 Saran

Berdasarkan kesimpulan diatas yang telah dilakukan di SMPN 3 Simpang Teritip kabupaten bangka barat, maka dapat disarankan beberapa hal sebagai berikut :

- a. Perlunya pemasangan internet untuk mempermudah pembelajaran dan pengaksesan informasi bagi guru dan siswa.
- b. Perlunya pembekalan/pembelajaran kepada siswa supaya mereka mengerti betapa pentingnya internet.
- c. Pemasangan jaringan Local Area Nedwork untuk mermudah sharing data atau informasi.